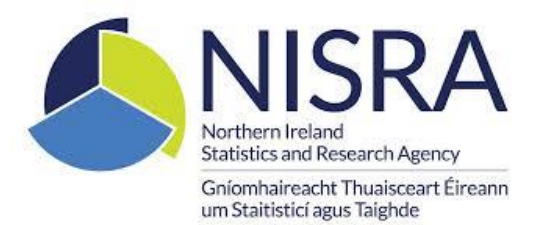

## NISRA Business Surveys Portal Registration Process – Step by Step Guide

This guide has been designed to help you register for the NISRA Business Portal. This registration process only needs to be completed once and is straightforward. However, should you have any problems please contact us by telephone on 0300 200 7832 (Option 1) or by email at <u>gbshelp@finance-ni.gov.uk</u>

1. Click on the link or copy and paste it to your browser

https://businesssurveys.nisra.gov.uk/outreach/

#### 2. Select "Register As New User"

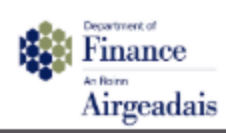

## Please log on to the NISRA Surveys system:

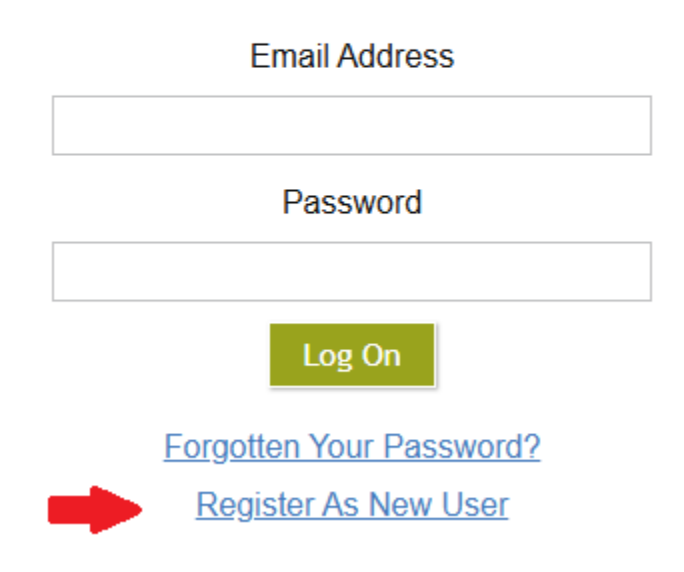

3. Enter your business email address used for this survey, as well as your name and the Captcha registration check.

| Your Details                                                                                        |                                                     |                    |
|----------------------------------------------------------------------------------------------------|-----------------------------------------------------|--------------------|
|                                                                                                    |                                                     | Accessibility Help |
| Thank you for deciding to start a r<br>proceeding.                                                  | ew account. We just need a few extra details before |                    |
| <ul> <li>Please enter your business email<br/>address (which will be your User<br/>Name)</li> </ul> |                                                     |                    |
| * Please enter a Display Name                                                                       |                                                     |                    |
| Registration Check                                                                                  |                                                     |                    |
| <ul> <li>Type the characters you see in this picture</li> <li>         ・<br/>・<br/>・</li></ul>      |                                                     |                    |

Cancel

4. An email will be sent from <u>no-reply-outreach@nisra.gov.uk</u> to the email address entered, along with a link to a temporary password.

New NISRA Survey User Registration

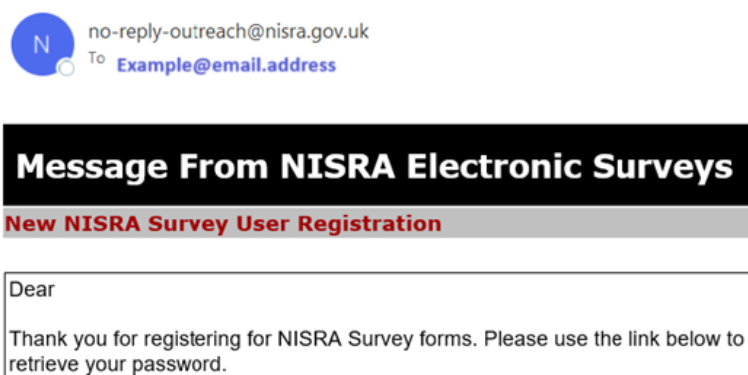

User Name = Example@email.address Link to Password = https://businesssurveys.nisra.gov.uk/outreach/RecoverPassword.ofml? IssueID=HTV1NJQB This user account allows you to access the business surveys for which you are responsible. Should you wish to change the details you have been registered with you can do so by clicking on your Details link (to the left of Accessibility Help) once you have logged in.

Thank you for using NISRA Electronic Surveys.

5. Follow the link in the email and click on the 'Retrieve Password' button to access your temporary password.

| Retrie                                   | eve Password                      |                                                                                                    | Accessibility Help |
|------------------------------------------|-----------------------------------|----------------------------------------------------------------------------------------------------|--------------------|
|                                          |                                   | Retrieve Password                                                                                                    | Cancel             |
|                                          | Notice is given under             | Article 5 of The Statistics of Trade and Employment (Northern Ireland) Order 1988.                                     | 8                  |
| Department<br>Final<br>An Roinn<br>Airge | eadais<br>eni.govuk               | Northern Ireland<br>Statistics and Research Agency<br>Gníomhaireacht Thuaisceart Éirear<br>um Staitisticí agus Taighde | in                 |
| Password Issued                          |                                   |                                                                                                    |                    |
|                                          | Your new password is 12pXYWyFCG@f |                                                                                                    |                    |

6. Return to the NISRA Business Survey Portal <u>https://BusinessSurveys.nisra.gov.uk/outreach</u> and log on using your email address and the retrieved temporary password.

| Finance<br>Arren<br>Airgeadais             |                           |  |  |
|--------------------------------------------|---------------------------|--|--|
| Please log on to the NISRA Surveys system: |                           |  |  |
|                                            | Email Address             |  |  |
|                                            | qbshelp@finance-ni.gov.uk |  |  |
|                                            | Password                  |  |  |
|                                            | 12pXYWyFCG@f              |  |  |
|                                            | Log On                    |  |  |
|                                            | Forgotten Your Password?  |  |  |
|                                            | Register As New User      |  |  |

#### 7. Once logged on, you will be prompted to change the temporary password.

Notice is given under Article 5 of The Statistics of Trade and Employment (Northern Ireland) Order 1988.

|        | Finance                                                 | Northern Ireland<br>Statistics and Research Agency                 |                                                                   |
|--------|---------------------------------------------------------|--------------------------------------------------------------------|-------------------------------------------------------------------|
| •      | An Roinn<br>Airgeadais                                  |                                                                    | Gníomhaireacht Thuaisceart Éireann<br>um Staitisticí agus Taighde |
|        | www.finance-ni.gov.uk                                   |                                                                    |                                                                   |
| My s   | Surveys                                                 |                                                                    |                                                                   |
| Passwo | rd Change Required                                      |                                                                    |                                                                   |
| Plea   | se supply a new password before proceeding.             |                                                                    |                                                                   |
| You    | r password must be at least 8 characters, have upper an | d lower case letters, at least one number and at least one special | character.                                                        |
|        |                                                         |                                                                    |                                                                   |
| Curr   | rent Password                                           | •••••                                                              |                                                                   |
| New    | Password                                                | ••••••                                                             |                                                                   |
| Rep    | eat New Password                                        |                                                                    | ]                                                                 |
|        |                                                         | Log On                                                             |                                                                   |

8. Change the temporary password as an extra security measure.

| Change Password Your password was successfully changed. |                                         |    |
|---------------------------------------------------------|-----------------------------------------|----|
| Your password was successfully changed.                 | Change Password                         |    |
| ОК                                                      | Your password was successfully changed. |    |
|                                                         |                                         | ок |

9. You will receive a confirmation email that your password has changed.

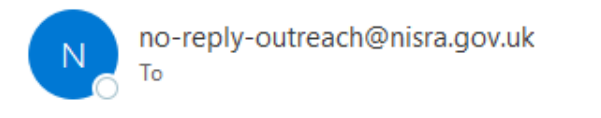

# Message From NISRA Electronic Surveys

NISRA Survey Forms - Password Change

Your NISRA Surveys password was changed on Thursday 28 November 2024 at 12:41.

Thank you for using NISRA Electronic Surveys.

### 10. You can now log on and complete your outstanding survey.

Notice is given under Article 5 of The Statistics of Trade and Employment (Northern Ireland) Order 1988.

| Pepartmont of<br>Finance<br>An Roinn<br>Airgeadais<br>www.finance.nl.gov.uk |               |              | Northern Ireland<br>Statistics and Research Agency<br>Gníomhaireacht Thuaisceart Éireann<br>um Staitisticí agus Taighde |                                             |
|-----------------------------------------------------------------------------|---------------|--------------|----------------------------------------------------------------------------------------------------|---------------------------------------------|
| My Surveys                                                                  |               |              |                                                                                                    | QBS_Help_Details   Accessibility_Help   Tel |
| Refresh View Logout                                                         |               |              |                                                                                                    |                                             |
| Survey Name                                                                 | Survey Status | RU Reference | Document No                                                                                                    | Date Last Updated/Accessed                  |
| Quarterly Business Survey - 9999/Q3                                         | Not Started   | 499000       | 3470895                                                                                                    |                                             |